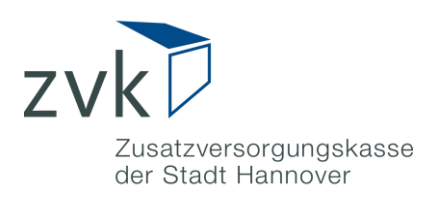

# Anleitung Registrierung Rechenzentrum

## Inhalt

| Anleitung                                 | 1 |
|-------------------------------------------|---|
| Registrierung Rechenzentrum               | 1 |
| Erklärung zur Registrierung Rechenzentrum | 2 |
| Registrierung als Rechenzentrum           | 3 |

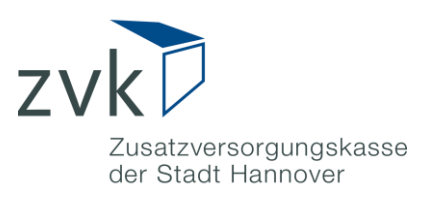

### Erklärung zur Registrierung Rechenzentrum

Meldedateien, die den Richtlinien der DATÜV-ZVE entsprechen (Monats- und Jahresmeldungen), können mit Hilfe des Mitgliederportals über eine sichere Datenverbindung an die ZVK Hannover übermittelt werden.

Hierfür bieten wir Abrechnungsdienstleistern und Rechenzentren, die im Auftrag eines oder mehrerer Mitglieder der ZVK Hannover handeln, die Möglichkeit des elektronischen Datenaustauschs (Daten-Upload).

Personen, die diese Service-Funktion nutzen möchten, können über die Registrierung als Rechenzentrum einen Zugang beantragen.

Der Vorteil dieser Art von Registrierung besteht darin, dass Sie kein zusätzliches Einverständnis des Mitglieds benötigen. Für Ihre Mandanten, die eine Mitgliedschaft bei der Zusatzversorgungskasse besitzen, können Sie nach erfolgreicher Registrierung den Daten-Upload von Meldedateien durchführen.

Anders als ein registriertes Mitglied, erwirbt ein Rechenzentrum keine lesenden Rechte, sondern ausschließlich die Möglichkeit den elektronischen Datenaustausch zu nutzen.

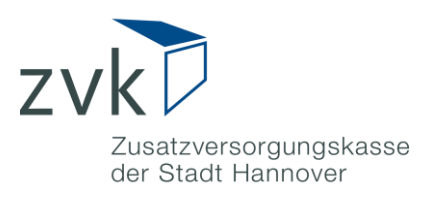

### **Registrierung als Rechenzentrum**

Im Folgenden erhalten Sie eine Schritt-für-Schritt-Anleitung für die Registrierung als Rechenzentrum:

1. Rufen Sie in Ihrem Browser die Webseite <u>https://mitgliederportal.zvk-hannover.de/zvkhan-portal/</u> auf

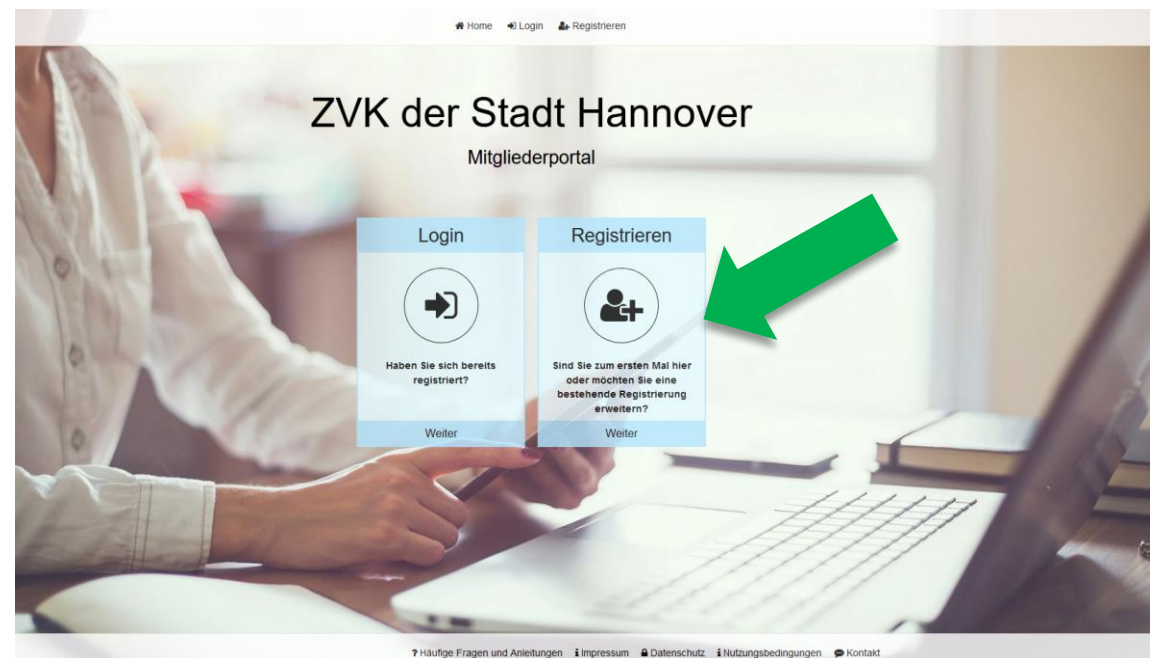

ABBILDUNG 1: TEILANSICHT DER STARTSEITE http://mitgliederportal.zvk-hannover.de

2. Drücken Sie auf den Button "Registrieren"

![](_page_3_Picture_0.jpeg)

**3.** Drücken Sie auf der nächsten Seite auf den Button "Registrieren als Rechenzentrum oder Abrechnungsdienstleister"

![](_page_3_Picture_2.jpeg)

\* Häufige Frägen und Anleitungen i Impressum 
Datenschutz i Nutzungsbedingungen 
Kontakt
ABBILDUNG 2: FOLGESEITE REGISTRIERUNG

4. Füllen Sie in der darauffolgenden Eingabemaske alle Pflichtfelder aus

![](_page_3_Picture_5.jpeg)

Die Korrespondenzadresse die Sie hier angeben, verwenden wir für den Versand Ihrer Zugangsdaten.

![](_page_4_Picture_0.jpeg)

- **5.** Prüfen Sie noch einmal Ihre Eingaben und setzen den Prozess durch Drücken auf **"Weiter"** fort.
- 6. Tragen Sie im nächsten Schritt die Daten des Rechenzentrums ein

![](_page_4_Picture_3.jpeg)

ABBILDUNG 4: REGISTRIEREN RECHENZENTRUM SCHRITT 2

![](_page_5_Picture_0.jpeg)

**7.** Stimmen Sie der Einwilligungserklärung und den Nutzungsbedingungen zu indem Sie jeweils einen Haken an der entsprechenden Stelle setzen.

|                              | # Home CL                                                                                                    | ogin 🛃 Registrieren                              |             |
|------------------------------|----------------------------------------------------------------------------------------------------|--------------------------------------------------|-------------|
| 0                            | Registrieren Recher                                                                                                    | nzentrum                                         |             |
| 1 Persönliche Daten erfassen | 2 Daten des Rechenzentrums erfassen                                                                                                    | 3 Zusammentassung                                | 4 Abschluss |
|                              | Variance       Torsane       Torsane       Antendered         Recherzentrumsname       Image: Contract of the Contract of the Contrecont of the Contract of the Contract of the C | Outsetzahl     Ott     Telefonemenne     E datal |             |
|                              | Zuruck Abbrachen                                                                                                    | Spechern                                         |             |

ABBILDUNG 5: REGISTRIEREN RECHENZENTRUM SCHRITT 3

- 8. Setzen den Prozess durch drücken auf "Speichern" fort.
- 9. Drücken Sie auf der nächsten Seite auf den Button "PDF anzeigen"

|                              | Home DLogin                                                                                                    | Le Registrieren                                                                                                    |             |
|------------------------------|----------------------------------------------------------------------------------------------------|----------------------------------------------------------------------------------------------------|-------------|
|                              | Registrieren Rechenz                                                                                                    | entrum                                                                                                    | 1111        |
| 1 Persönliche Daten erfassen | 2 Daten des Rechenzentrums erfassen                                                                                                    | 3 Zusammenfassung                                                                                                    | 4 Abschluss |
| ABBILDUNG 6: REGIST          | Abschluss         Fat geschaft:         Offnen Eile das Antragsformlär liber den Bullon, FOF ancrigen und druces Der versahnen Antrag verlegt, klonen wer bee Regelerung abschlede.         Se erhaten in Kürze noch eine Bestägung per E-Mail. Soles sich as POF north Lift Antrag         Zer terreter | I dea Dolument aus. Sobaid uns hr unterzeichneter und mit Stempel<br>Inten tassen. Inden Sie das Antragstormaler im Antrarg deser E-Mail. |             |

![](_page_6_Picture_0.jpeg)

**10.** Das Antragsformular öffnet sich in einem separaten Fenster.

|                                                                                | Zusatzversorgungskasse<br>der Stadt Hannover                                                                                                    |
|--------------------------------------------------------------------------------|----------------------------------------------------------------------------------------------------|
| Zurück an:                                                                     |                                                                                                    |
| ZVK der Stadt<br>OE 16.1<br>Teichstr. 11/13<br>30449 Hannow                    | Hannover<br>er                                                                                                    |
| Antrag auf I<br>Hiermit beantr<br>elektronischen                               | Portalnutzung für Rechenzentren und Abrechnungsdienstleister<br>agen wir Zugangsdaten für die Nutzung des Datei-Uploads im Rahmen des<br>Datenaustauschverfahrens (DATÜV-ZVE).                                                                                                    |
| Antragsnummer                                                                  |                                                                                                    |
| Antragsdatum<br>Rechenzentrum                                                  |                                                                                                    |
| oder Dienstleister<br>Die Zugangeda                                            | tan sollan ausgestellt werden für:                                                                                                    |
| Name                                                                           | Vorname                                                                                                    |
| E-Mail                                                                         |                                                                                                    |
| Telefon                                                                        |                                                                                                    |
| Die zu meldend<br>BVK Zusatzv<br>der bayerisch<br>Zusatzversor<br>Zusatzversor | en Daten sind bestimmt für (Zutreffendes bitte ankreuzen)<br>ersorgung (Zusatzversorgungskasse<br>len Gemeinden)<br>gungskasse der Stadt Köln<br>gungskasse (KDZ) Wiesbaden<br>Evangelische Zusatzversorgungskasse der Stadt Hannover<br>Zusatzversorgungskasse Sachsen-Anhalt<br>Zusatzversorgungskasse Thüringen |
| Datum                                                                          | Vuterschrift des Antragstellers/der Antragstellerin                                                                                                    |
|                                                                                | X                                                                                                    |
| Datum                                                                          | Unterschrift (Geschäftsleitung des Firmenstempel des Rechenzentrums<br>Rechenzentrums oder Dienstleisters) oder Dienstleisters                                                                                                    |
| VK der Stadt Hannover<br>Telchstr. 11/13                                       | Sparkasse Hannover                                                                                                    |
| 0449 Hannover                                                                  | IBAN DE17 2505 0180 000 2082 48                                                                                                    |

ABBILDUNG 7: ANTRAGSFORMULAR

**11.** Drucken Sie den Antrag aus und senden Sie uns das **unterzeichnete** und mit **Dienstsiegel/Firmenstempel** versehene Formular im **Original per Brief** zu.

#### Hinweis:

Auf dem Antragsformular muss sowohl der/die Antragsteller\*in, als auch die Geschäftsleitung unterzeichnen.

![](_page_7_Picture_0.jpeg)

#### So geht es weiter:

- ✓ Senden Sie das unterzeichnete und mit Stempel versehene Antragsformular per Brief zu.
- ✓ Nach Freigabe Ihres Antrags erhalten Sie von uns zunächst eine Bestätigung per E-Mail.
- ✓ In den darauffolgenden Tagen senden wir Ihnen ein Einmalpasswort per Brief zu (als Versandadresse verwenden wir hierfür die Daten, die bei der Registrierung angegeben wurden).
- ✓ Mit Benutzername (entspricht der E-Mail-Adresse die Sie bei der Registrierung angegeben haben) und Einmalpasswort können Sie sich anschließend unter http://mitgliederportal.zvk-hannover.de als Rechenzentrum anmelden.